## How to Migrate a Task in CruSupport

\* You must have Administrative Officer (AO) rights in CruSupport to perform the following steps \*

Migrating tasks in CruSupport will populate tasks in the LDR pull-down choices for administrative staff and will also populate pull-choices in Other Duties in ART for operational staff.

In CruSupport go to Tools > Task Manager

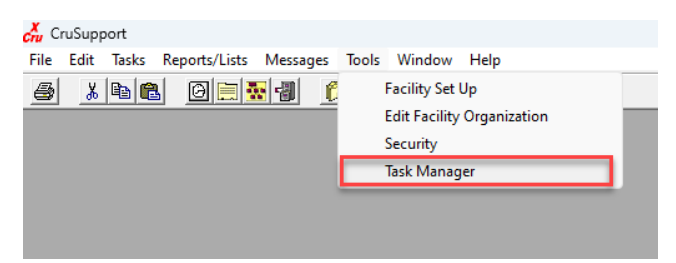

Click the AT Field Ops, select the plus (+) to the left of Tasks, then select Standard Task (For Migration)

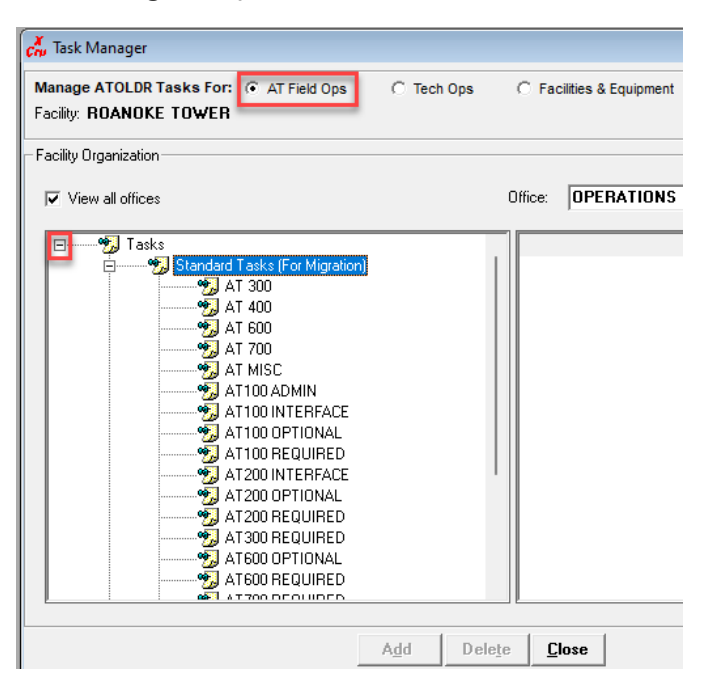

Select the appropriate task folder that is applicable for the personnel at your facility, e.g. AT100 = ATC

| 💑 Task Manager                                                     |            |                                                                                                    |                                                                                                    |  |
|--------------------------------------------------------------------|------------|----------------------------------------------------------------------------------------------------|----------------------------------------------------------------------------------------------------|--|
| Manage ATOLDR Tasks For: ( AT Field Ops<br>Facility: ROANOKE TOWER | C Tech Ops | C Facilities & Equipment C All Oth                                                                                                    | er ATO                                                                                                    |  |
| - Facility Organization                                            |            |                                                                                                    |                                                                                                    |  |
| View all offices                                                   |            | Office: OPERATIONS                                                                                                    | •                                                                                                    |  |
|                                                                    |            | ATOLDR Task int for AT100 REQ F<br>ADMIN SCHEDULE - ATC<br>ADMIN SCHEDULE - ATC<br>ADMIN SUPPORT ARTICLE 17 1<br>ADMIN TRAINING ADMINISTR 1<br>ADMIN TRAINING ADMINISTR 1<br>DUTY TIME OTHER - ATC 1<br>DUTY TIME OTHER - ATC 1<br>DLRM Middem Negotations - ATC 1<br>DLRM Middem Negotations - ATC 1<br>DLRM Night - ATC - ATC - AT | hoject.<br>200FA<br>200FA<br>200FA<br>200FA<br>200FA<br>200FA<br>200FA<br>200FA<br>200FA<br>200FA<br>200FA<br>200FA<br>200FA<br>200FA<br>200FA |  |
| Add Delete <b>Close</b>                                            |            |                                                                                                    |                                                                                                    |  |

- On the right-hand side of the screen, scroll and select PROVIDE SIMULATION OJT & RECEIVE SIMULATION OJT (hold down control key to select multiple tasks)
- Right click the tasks and select Assign Task to...
- > Select the appropriate offices to assign the task and select **Apply**
- > A confirmation message will appear, select **OK**

| Cru Task Manager                                                                                                    | Assign Tasks X                                                                                                    |
|----------------------------------------------------------------------------------------------------|----------------------------------------------------------------------------------------------------|
| Manage ATOLDR Tasks For: <ul> <li>AT Field Ops</li> <li>Tech Ops</li> <li>Facility:</li> <li>ROANOKE TOWER</li> </ul> <ul> <li>Facility:</li> <li>ROANOKE TOWER</li> <li>Facility:</li> <li>Facility:</li> <li>Facility:</li> <li>Generation</li> <li>View all offices</li> <li>Office:</li> <li>OPERATIONS (NEWBERRY)</li> </ul> <ul> <li>AT 600</li> <li>ATOLDE Task list for ATION ED.</li> <li>Projection</li> </ul>                                                                                                    |                                                                                                    |
| 20 AT 000       AT 000       AT 000       AT 000       AT 000         20 AT 000       ADUD Trask stoArt 00 APC 12 200       ADUN SCHEDULE - ATC       1200         20 AT 100 ADMIN       ADMIN SCHEDULE - ATC       1200         21 AT 100 ADMIN       ADMIN SCHEDULE - ATC       1200         21 AT 100 INTERFACE       AAT100 INTERFACE       AAT100 REQUIRED       AT100 INTERFACE         21 AT 100 REQUIRED       AT200 INTERFACE       DUTY TIME OTHER - ATC       1200         22 AT 200 INTERFACE       ILRD Dispute Resolution - ATC       1200         22 AT200 OPTIONAL       ILRD Midtern Negotiations - ATC       1200         23 AT200 REQUIRED       ILRM Midtern Negotiations - ATC       1200         24 AT500 REQUIRED       ILRM Midtern Negotiations - ATC       1200         24 AT500 REQUIRED       ID JT BRIEFINGS / MEETINGS - A 1200       ID VERATIONAL 1200         24 AT500 REQUIRED       ID NO POSITION OUT - A 1200       ID VERATION OUT - A 1200         25 AT500 REQUIRED       ID RECEIVE SIMULATION OUT - A 1200       ID VERATION OUT - A 1200         25 AT700 REQUIRED       ID RECEIVE SIMULATION OUT - A 1200       ID VERATION OUT - A 1200         26 AT700 TRAINING       ID RECEIVE SIMULATION OUT - A 1200       ID VERATION OUT - A 1200         26 AT700 TRAINING <td< td=""><td>au.         Gm           xFA         MPA           xFA         DPERATIONS           xFA         DS-1 JE           xFA         DS-2 XT           xFA         DS-3 MB           xFA         DS-4 DM           xFA         Support           xFA         YFA</td></td<> | au.         Gm           xFA         MPA           xFA         DPERATIONS           xFA         DS-1 JE           xFA         DS-2 XT           xFA         DS-3 MB           xFA         DS-4 DM           xFA         Support           xFA         YFA |
| Add Delete <b>Close</b>                                                                                                    |                                                                                                    |
| Assign Tasks X                                                                                                    |                                                                                                    |
| Task successfully added                                                                                                    |                                                                                                    |
| ОК                                                                                                    |                                                                                                    |

> For questions or concerns, contact the Cru-X Helpdesk 9-AWA-ATOIT-NSOC@faa.gov